https://cloudblue.com

Mulesoft Anypoint Platform 💌

# **Connector for Anypoint Studio**

×

This article has been generated from the online version of the catalog and might be out of date. Please, make sure to always refer to the online version of the catalog for the up-to-date information.

Auto-generated at August 31, 2025

Use the instructions below to successfully install and configure the Connector for the Anypoint Studio. Note that it is possible to download the Connector via Maven Central Repository or GitHub repository.

×

×

### **Prerequisites**

×

Before following the provided guidelines, make sure that the following requirements are met:

- Anypoint Studio is installed.
- Apache Maven is deployed.

### Installation from Maven

Follow the steps below to successfully install the Connector via the Maven Central Repository:

- 1. Access the Connect Mulesoft Extension from the Maven Central Repository.
- 2. Open Anypoint Studio and create a new project.
- 3. Edit pom.xml and add a new dependency as follows:
- 4. Run the project. Therefore, the Anypoint Studio should display the deployed Connector in the Mule Palette.

## Installation from GitHub

The following steps showcase how to deploy the Connector:

- 1. Download the project from the GitHub repository.
- 2. Execute the following command to compile the source code:
- 3. Open the **pom.xml** and copy-paste the following artifact information:
- 4. Open Anypoint Studio and create a Mulesoft project.

#### ×

- 5. Add new module in Anypoint Studio as follows:
  - Click on the gear icon at the top-right corner of the Anypoint Studio.

• Click on the Add (+) icon.

×

×

×

• Select the **from Maven** option.

×

6. Paste the following artifact properties and click  $\ensuremath{\textbf{OK}}$  :

As a result, the Connector will be successfully deployed on Anypoint Studio.